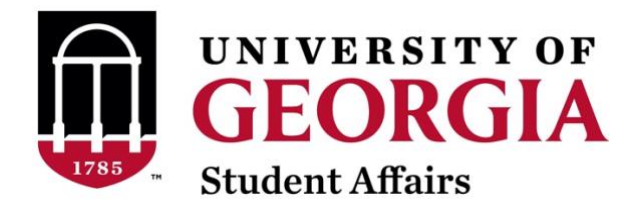

## **Campus Labs/Involvement Network Event Creation Instructions**

- 1. Go to https://uga.campuslabs.com/engage/
- 2. Click "Sign in" and do so with your CAS UGA Login.

## **INVOLVEMENT** Network

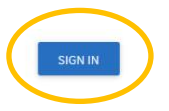

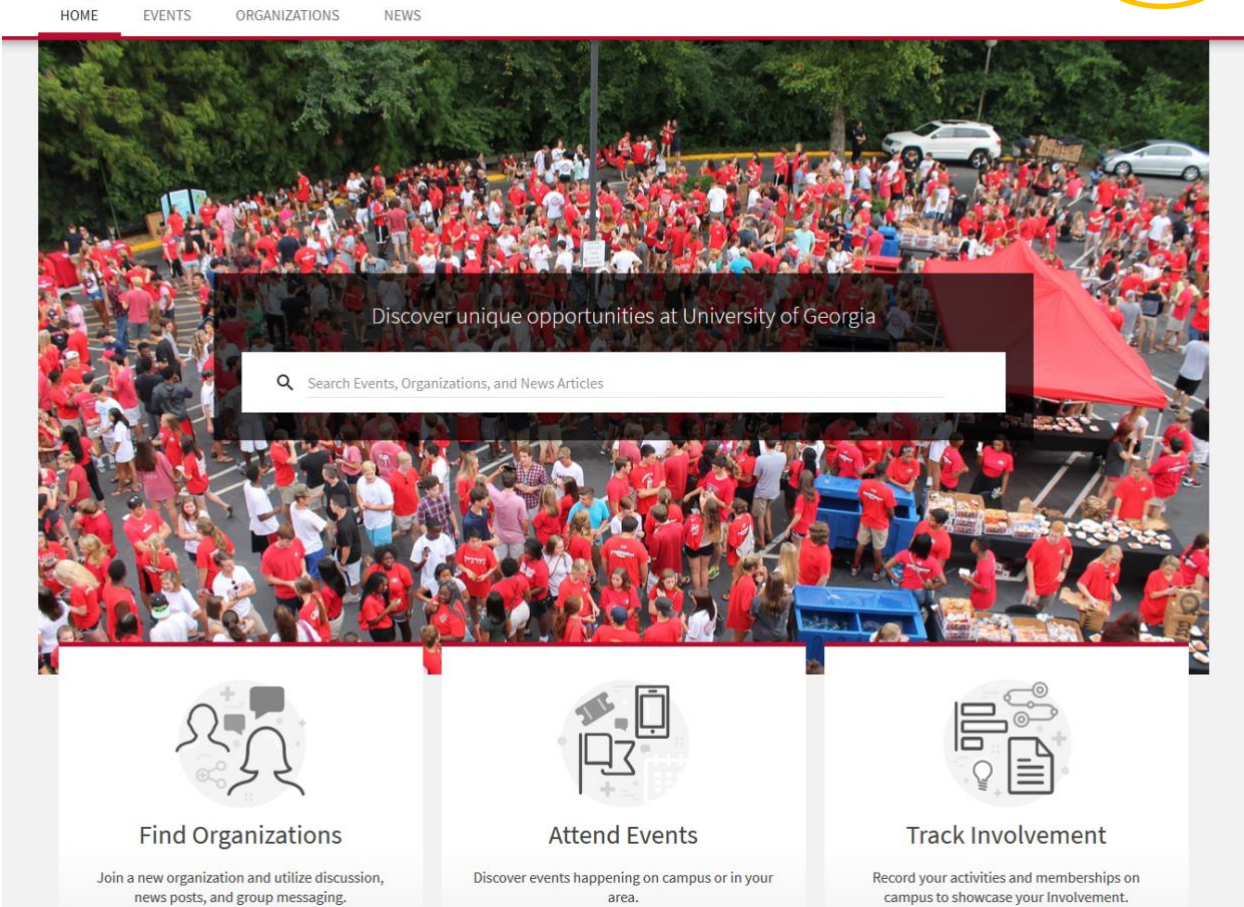

3. From your homepage, click on the tiled button in the upper right corner, next to your profile, and choose "Manage."

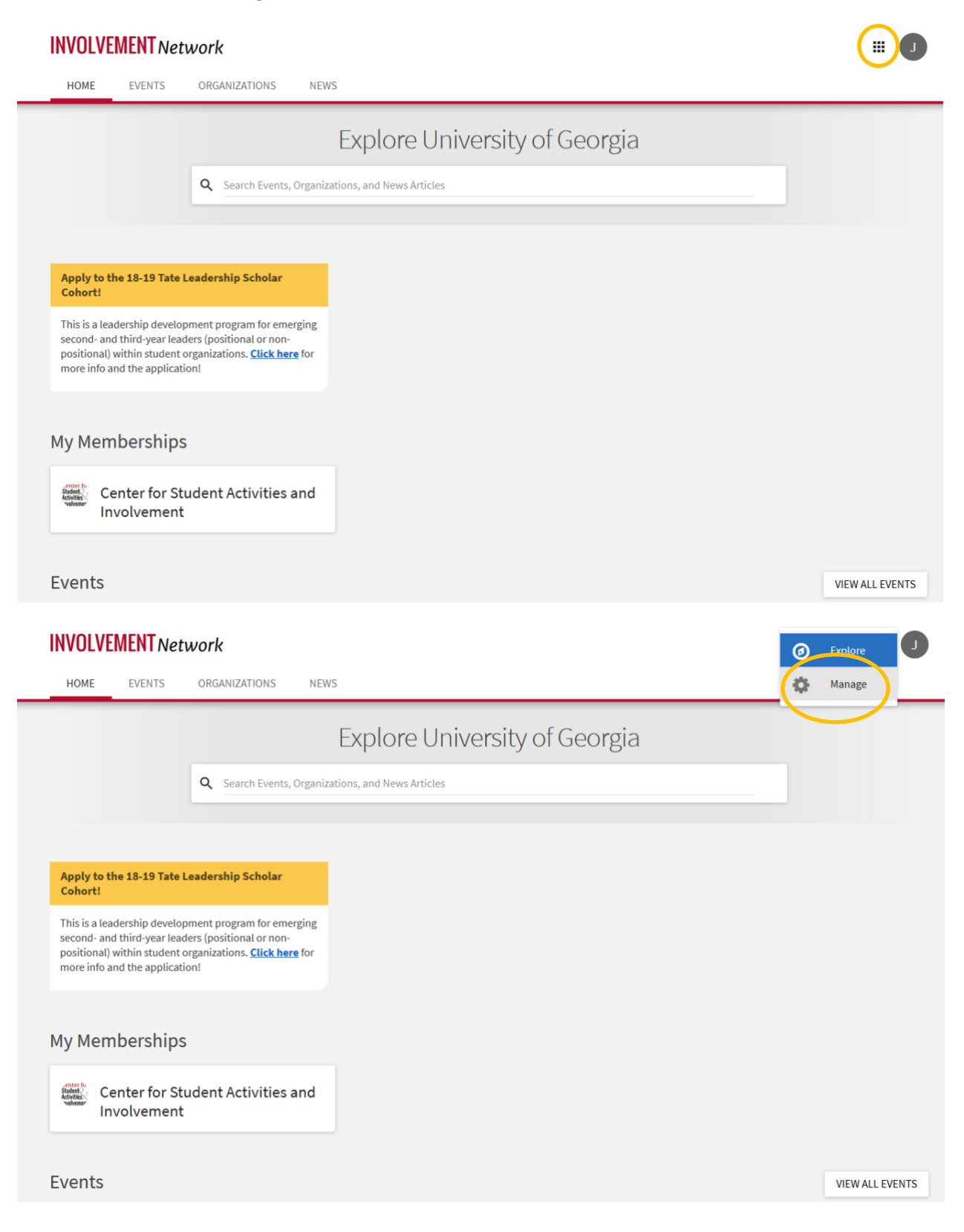

4. In the "My Memberships" section, click on your Membership, or the group/membership that will be associated with the event that you wish to create, then click on the menu button next to the Membership title – this will bring up a sidebar.

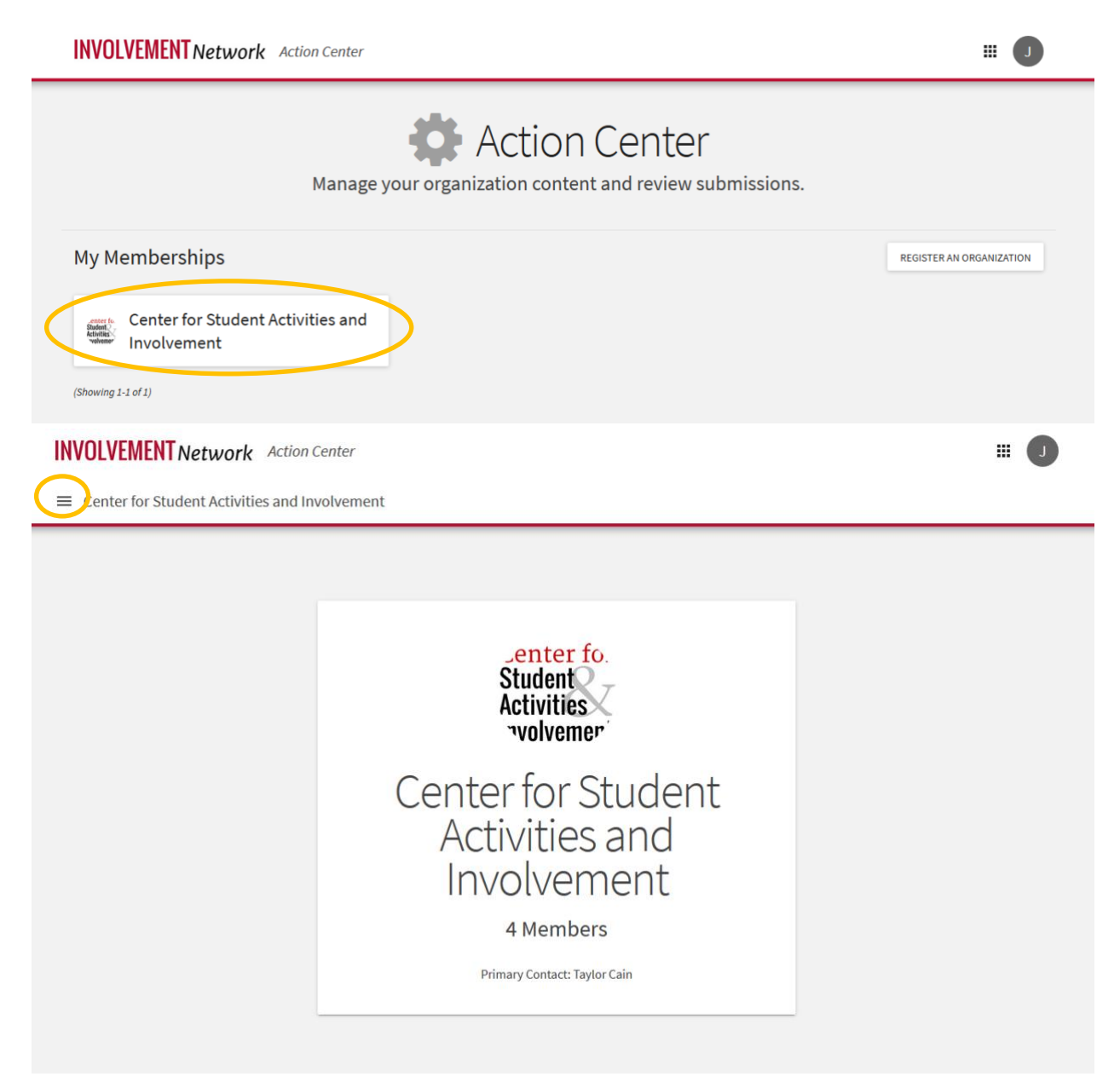

\*\*If you do not have any memberships assigned to you, contact Lori Crawford at lori.crawford@uga.edu

| enter fr<br>Shadest<br>Activities<br>volvemen | Center for Student<br>Activities and<br>Involvement<br>University of Georgia | INVOLVEMENT Network Action Center<br>Center for Student Activities and Involvement |                                                                                              |                                           |                      | <b>=</b>       |
|-----------------------------------------------|------------------------------------------------------------------------------|------------------------------------------------------------------------------------|----------------------------------------------------------------------------------------------|-------------------------------------------|----------------------|----------------|
| Organ                                         | Crganization Tools  Events  Events                                           |                                                                                    | Center for Student<br>Activities<br>volvemer<br>Center for Stu<br>Activities ar<br>Involveme |                                           |                      |                |
|                                               |                                                                              |                                                                                    | 4 Members Primary Contact: Taylor Cain                                                       | 4 Members<br>Primary Contact: Taylor Cain |                      |                |
|                                               | <b>INVOLVEMENT</b><br>Center for Stud                                        | <b>Network</b> Action Center<br>dent Activities and Involvement                    |                                                                                              |                                           |                      | # 1            |
|                                               | Manage Ev                                                                    | rents                                                                              |                                                                                              |                                           | (                    | + CREATE EVENT |
|                                               | Filter Approved •                                                            | Status Current •                                                                   |                                                                                              |                                           |                      | Q              |
|                                               | Name *                                                                       |                                                                                    |                                                                                              | Status ÷                                  | Start Date ÷         | Action ÷       |
|                                               | Passion Project Showca<br>Co-hosted event managed b<br>Showing 1 - 1 of 1    | ase<br>hy Tate Leadership Scholars Program                                         |                                                                                              | Approved                                  | 3/26/2019 6:00<br>PM | C              |

5. Click "Events," then click on the "+Event" button to create your new event.

This form will add your event to the Involvement Network, as well as to the Student Affairs event calendar. This form will provide you with an opportunity to request tracking devices, much like the former Qualtrics form.

Please note that in order to create an event, you must be logged in to the Involvement Network, and your MyID must be attached to an Organization.